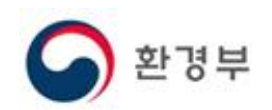

# 에코링크허브(Eco-link Hub) 사용자 매뉴얼

2018. 3

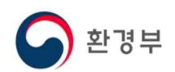

| — | 목 | 차 | _ |
|---|---|---|---|
|---|---|---|---|

| 1. 프로그램 개요           | 2 |
|----------------------|---|
| 1.1 통합인증 대상시스템       | 2 |
| 1.2 서비스 개념도          | 2 |
| 2. 사용방법              | 3 |
| 2.1 사이트 접속           | 3 |
| 2.2 메인화면 구성          | 3 |
| 2.3 가입신청             | 4 |
| 2.4 공인인증서 등록         | 5 |
| 2.5 로그인              | 7 |
| 2.6 통합인증대상 시스템 계정 설정 | 8 |
| 2.7 통합인증대상 시스템 접속하기  | 9 |

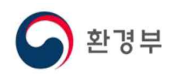

#### 1. 프로그램 개요

에코링크 허브(Eco-Link Hub)는 환경오염물질시설에서 배출하는 오염물질을 관리 하고 있는 시스템들을 이용하는 사용자들의 편의를 위한 통합인증시스템입니다.

#### 1.1 통합인증 대상시스템

- 대기 배출원시스템 (SEMS)
- 전국 오염원시스템 (WEMS)
- 폐기물 적법처리시스템 (Allbaro)
- 화학물질배출량보고시스템 (PRTR)

# 1.2 서비스 개념도

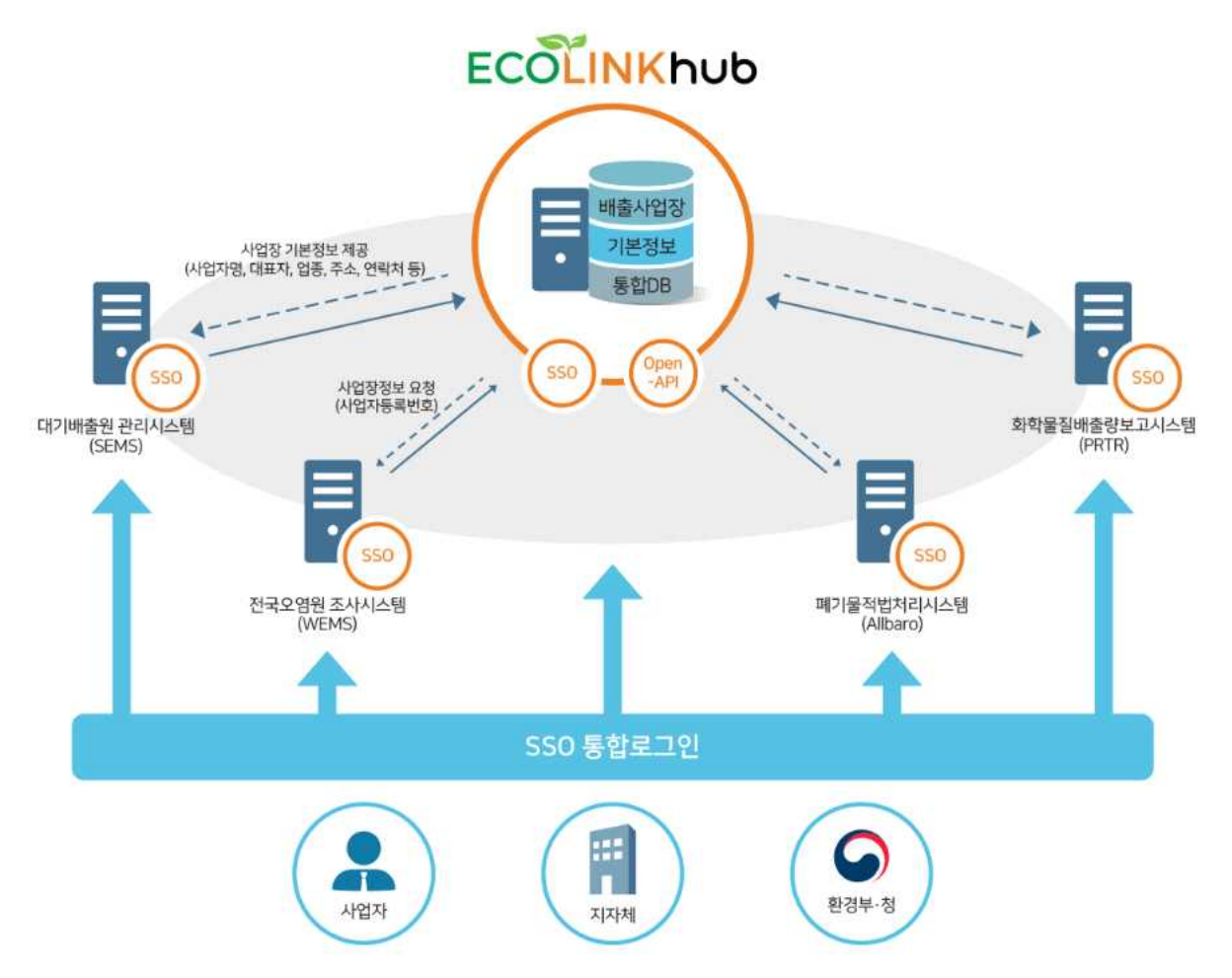

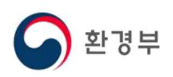

# 2. 사용방법

#### 2.1 사이트 접속

브라우저에서 에코링크 허브 접속 URL을 입력합니다.

※ 접속 URL : http://ecolife.me.go.kr/ecohub

## 2.2 메인화면 구성

ECOLINKhub

에코링크허브 소개

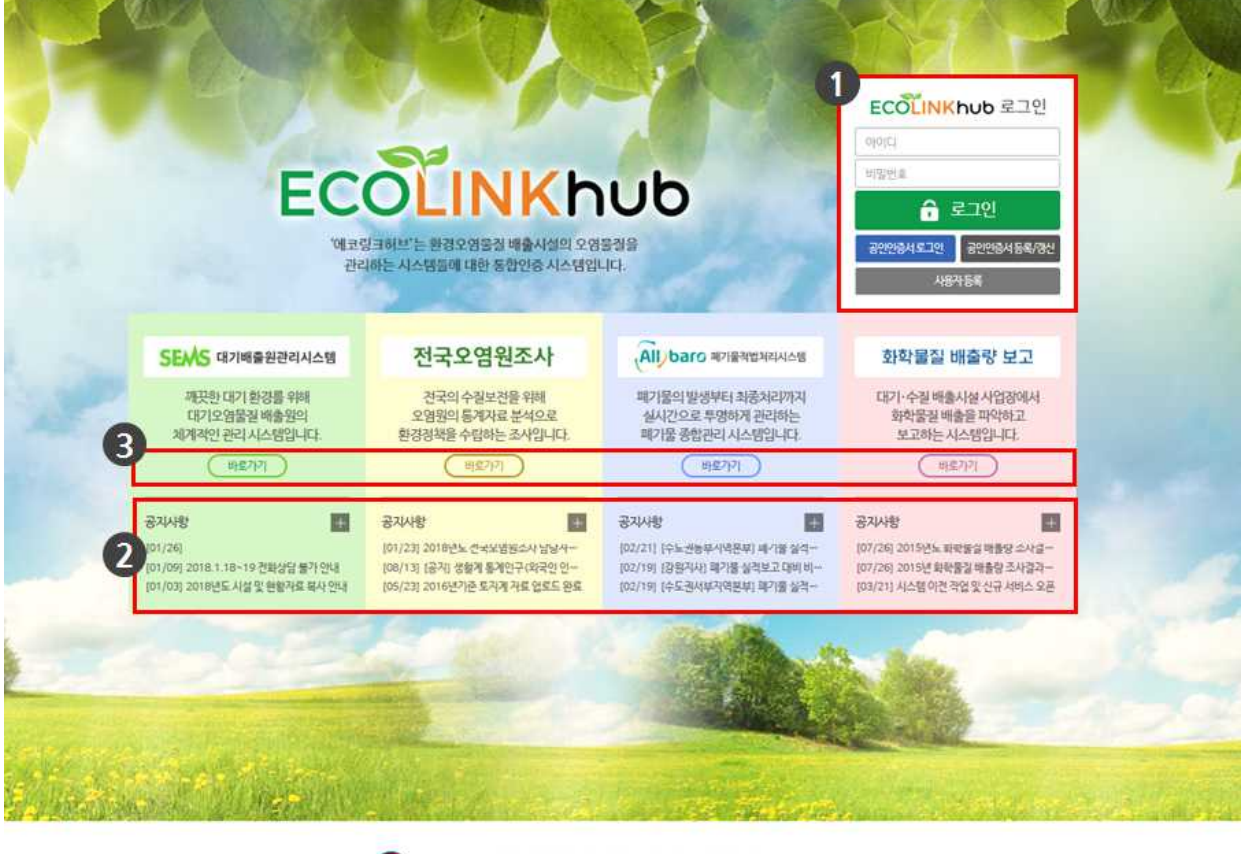

(余)30103 #念号型スルベ 年度6年11 39年4月表示 455 554世年.044-201-6428 E00pmght © 2016 Ministry of environment: Aiklinghts Reserved

- 로그인 영역 : 에코링크 허브에 가입한 계정이 있을 경우 ID/PW 또는 공인인증서로 로그인 할 수 있습니다.
- ② 통합인증대상 시스템 연결 : 해당 시스템의 바로가기 버튼을 클릭하면 팝업창에 해 당 시스템의 초기 화면이 출력됩니다.

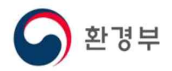

③ 공지사항 : 해당시스템의 공지사항 목록으로 제목을 클릭하면 해당시스템의 공지사항 상세화면이 팝업창에 출력됩니다. '+' 를 클릭하여 해당 시스템의 공지사항 목록 화면을 출력할 수 있습니다.

#### 2.3 가입신청

① 초기화면에서 '사용자등록' 버튼을 클릭합니다.

| ECOLINK  | hub 로그인    |
|----------|------------|
| 아이디      |            |
| 비밀번호     |            |
| ÷ i      | 로그인        |
| 공인인증서로그인 | 공인인증서등록/갱신 |
| 사용       | 자등록        |

② 아이디, 비밀번호 입력

| 사용자 등록  |                    |      |
|---------|--------------------|------|
| 아이디     | 아이디를 입력하세요.        | 중복확인 |
| 비밀번호    | 비밀번호를 입력하세요.       |      |
| 비밀번호 확인 | 비밀번호를 한 번 더 입력하세요. |      |
|         | 11971 52 314       |      |
|         |                    |      |
|         |                    |      |

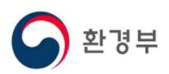

아이디를 입력하고 중복확인 버튼을 클릭합니다. 아이디는 통합인증사이트인 에코 아이디를 입력하고 중복확인 버튼을 클릭합니다. 아이디는 통합인증사이트인 에코링 크허브에서만 사용하는 아이디로 다른 시스템의 계정과 동일하지 않아도 됩니다.

③ 비밀번호 입력 규칙에 따라 비밀번호를 입력합니다.

비밀번호 규칙 : 숫자, 영문자, 특수문자 조합의 9~30 이내로 입력

④ '사용자등록 ' 버튼을 클릭하면 가입신청이 완료됩니다.

### 2.4 공인인증서 등록

① 가입신청 완료 후, 초기화면에서 '공인인증서등록/갱신' 버튼을 클릭합니다.

| ECOLINA  | 100 포그런    |
|----------|------------|
| 아이디      |            |
| 비밀번호     |            |
| ô i      | 로그인        |
| 공인인증서로그인 | 공인인증서등록/갱신 |
| 사용       | 자등록        |

② 아이디, 비밀번호 확인

| 공인인증서 등록/갱신 |              |       |
|-------------|--------------|-------|
| 아이디         | test_user    | 아이디확인 |
| 비밀번호        | *******      |       |
| 비밀번호 확인     |              |       |
|             | 인증서 등록/갱신 취소 |       |

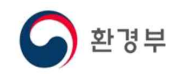

④ '확인' 버튼을 클릭합니다.

공인인증서 등록/갱신

OPOICI

비밀번호

인증서선택

스마르인증

상태

구분

78인(범용)

웹 페이지 메시지

아이디확인

গ্রন্থ নির্মানগ্রন্থ 🗙

만료일

Ø

2018-05-10

하드디스크

GovernmentofK-- 2019-08-08

발급자

한국전자인증

- 53

취소

E21. 🕞

미종식디스크

- - X

~

③ 가입신청한 아이디와 비밀번호를 입력한 후 '인증서 등록/갱신' 버튼을 클릭합니다.

🧉 🚟생활안전.....공인인증서 등록/갱신 - Internet Explorer

http://ecolife.me.go.kr/ecohub/login/popup/crtfctRegist.do

test\_user

확인

- 5 -

휴대폰

사용자

강기성000040111000655167

⑤ 인증서를 선택한 후, 공인인증서 등록절차를 진행합니다.

a. 🕞

보아무분

용도제한용 037김중국001

0000000000

인증서를 등록하시겠습니까?

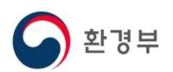

#### 2.5 로그인

① 아이디/비밀번호 또는 공인인증서를 통하여 로그인을 진행합니다.

| 아이디      |            |
|----------|------------|
| 비밀번호     |            |
| ô.       | 로그인        |
| 공인인증서로그인 | 공인인증서등록/갱신 |

- 가입 신청한 아이디/비밀번호를 입력 한 후, 로그인 버튼 클릭

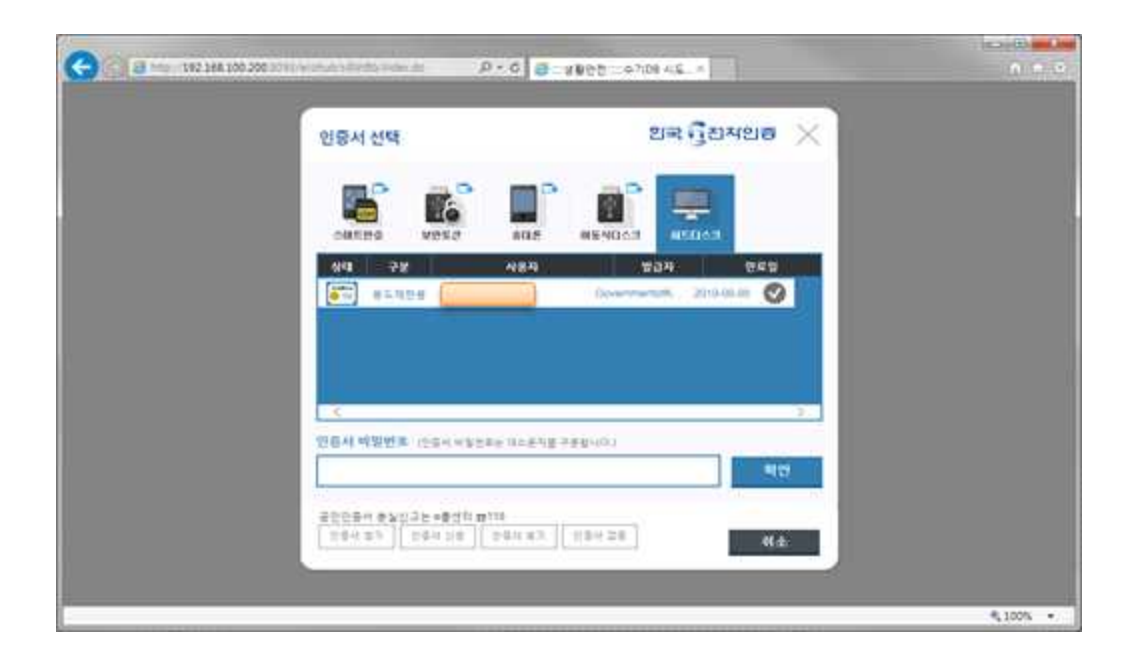

- "인증서 로그인" 버튼을 누르신 후, 등록한 공인인증서로 로그인을 합니다.

# 2.6 통합인증대상 시스템 계정 설정

① 로그인 후, 우측 상단의 '정보수정' 버튼을 클릭합니다.

| 코링크허브 소개 🔋 🧟 test_user 늘 (정보수정) (로그아) | Ð                                                                                                    |
|---------------------------------------|----------------------------------------------------------------------------------------------------|
|                                       | 201                                                                                                    |
| ECOLINKhub에 오신 것을 환영합니다.              |                                                                                                    |
| SEMS 대기배출원관리시스템 >                     |                                                                                                    |
| 전국오염원조사 >                             |                                                                                                    |
| Allybaro 패기물적법처리시스템 >                 |                                                                                                    |
| 화학물질 배출량 보고 >                         |                                                                                                    |
|                                       | 코링크허브 소개 (2) test_user 3 ( 경보수정) 로그아<br>ECOLINKhub에 오신 것을 환영합니다.<br>SEMS 대기배출원관리시스템 ><br>전국오염원조사 ><br>(All)baro 패기물레뻡처리시스템 ><br>호확물질 배출량 보고 > |

② 통합인증 대상시스템에서 사용하는 계정정보를 입력하고 '인증요청' 버튼을 클 릭하여 각 시스템의 계정을 확인합니다. 대기배출원 시스템은 에코링크허브에 등록한 공인인증서와 동일한 인증서를 사용해야 합니다.

| 내기배출현황관리        | * SEMS와 등 | 동일한 공인인증서 등록시 인증이 완뢰 | 로됩니다. |
|-----------------|-----------|----------------------|-------|
| 317 0 00 017 11 | 아이디       | 아이디를 입력하세요.          | 01203 |
| 전국포급권조사         | 패스워드      | 비밀번호를 입력하세요.         | 1248  |
| 폐기물척법처리         | 아이디       | 아이디를 입력하세요.          | 0704  |
|                 | 패스워드      | 비밀번호를 입력하세요.         | 인중요청  |
|                 | ololici   | 아이디를 입력하세요.          |       |
| i 학물실배줄성보       | 패스워드      | 비미배우를 이명와에서          | 인중묘정  |

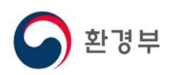

# 2.7 통합인증대상 시스템 접속하기

 로그인 후 화면에서 해당 시스템을 클릭하면 등록된 계정으로 자동 로그인된 화면이 팝업창에 출력됩니다.

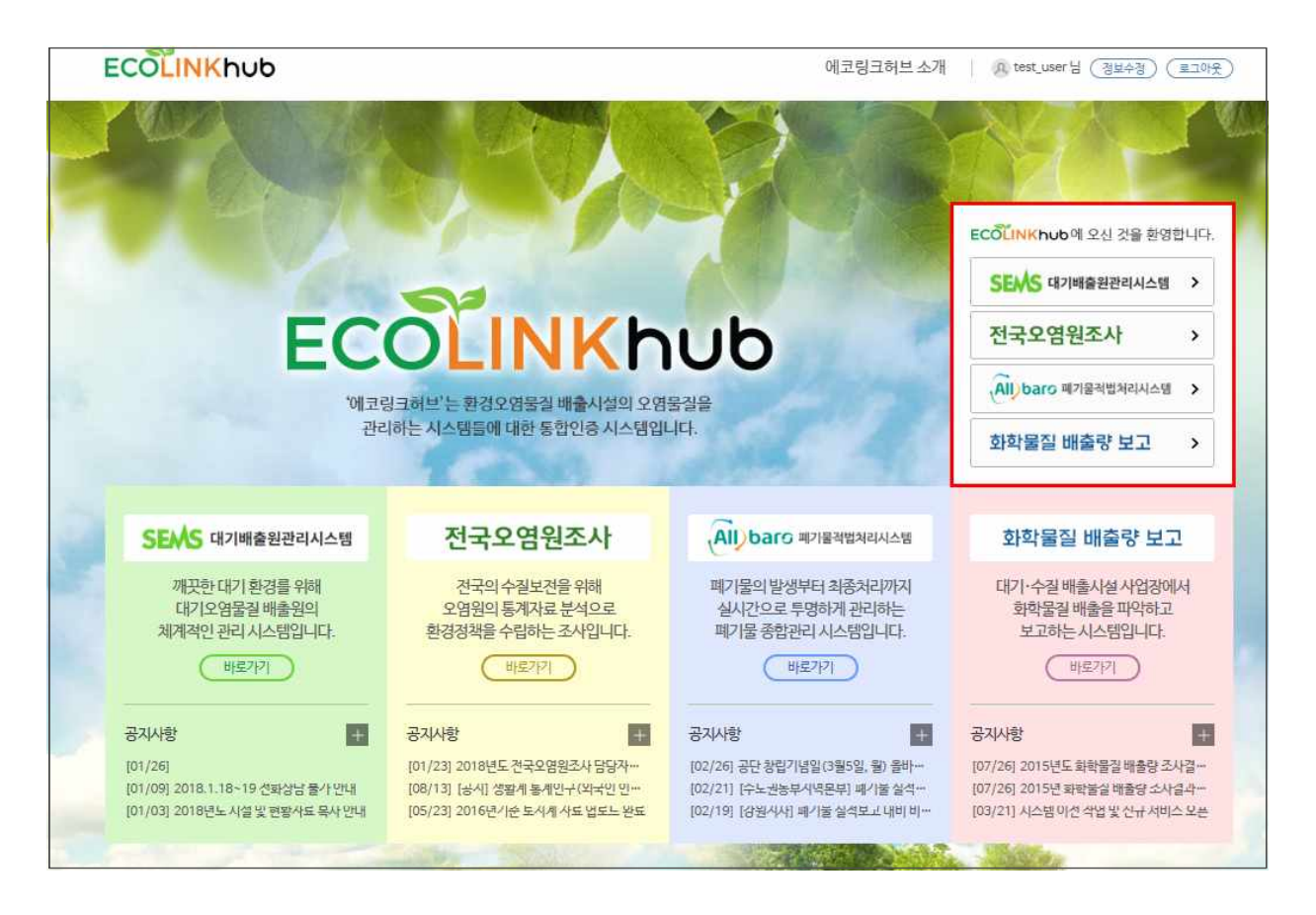

※ 에코링크 허브에 통합인증에 사용할 계정을 등록한 경우, SEMS, WEMS, Allbaro, PRTR 시스템에서 로그인 한 후 타 시스템 접속시에도 자동 로 그인 됩니다.